# FOTOMETRIA ALL'AFAM Per chi si avvia alla fotometria

## 1 Ottenere informazioni sulle stelle variabili

Il sito dell'American Association of Variable Stars Observers (AAVSO) è uno strumento fondamentale per la fotometria di stelle variabili. Il sito dell'AAVSO (*www.aavso.org*) mette in particolare a disposizione due strumenti fondamentali: il *Variable Star Index* (*VSX*) e il *Variable Star Plotter* (*VSP*).

Andate sul sito www.aavso.org. (Fig. 1.1)

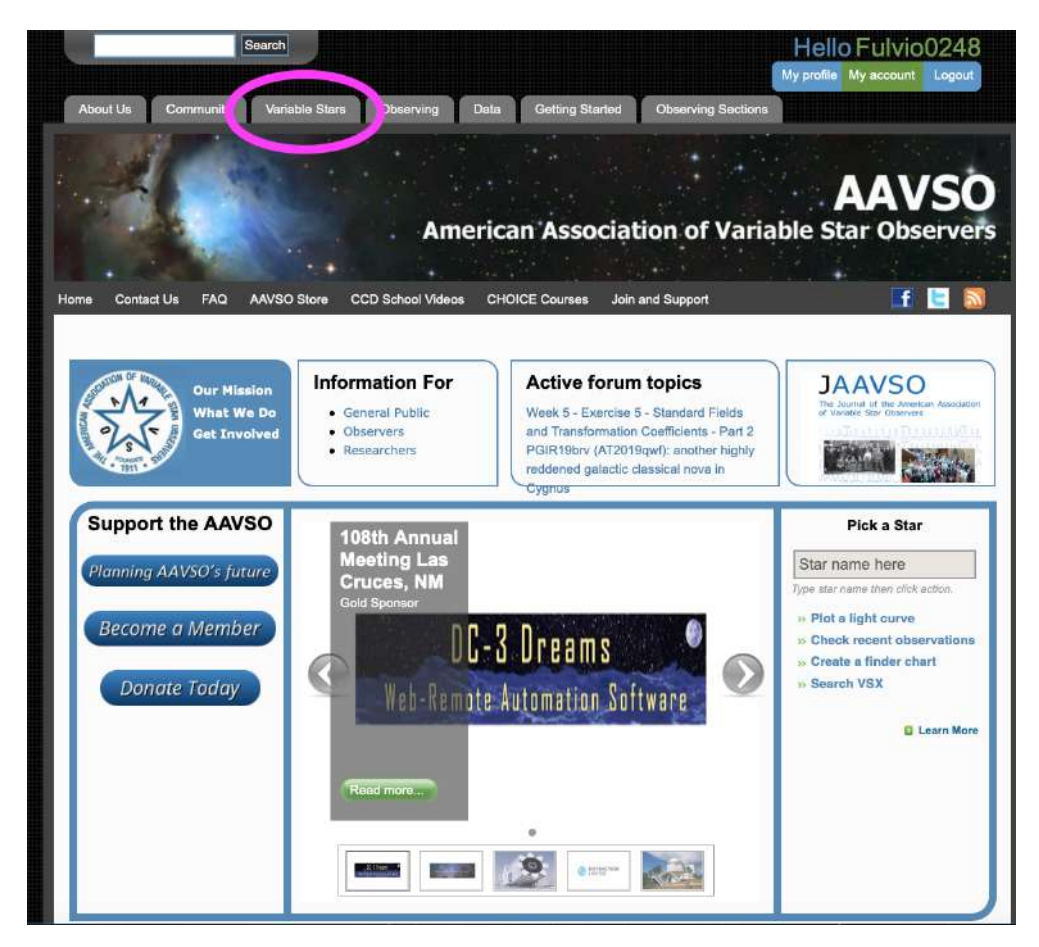

Figura 1.1:

#### 1.1 Il Variable Star Index (VSX)

Portate il mouse sopra l'etichetta Variable Stars e scendete, nel menù che compare, fino a Variable Star Index e cliccate col tasto sinistro del mouse. Si aprirà una finestra con varie scelte: a noi interessa solo la prima: Search. Il VXS contiene le informazioni fondamentali di più di un milione di stelle variabili o sospette tali, informazioni che sono necessarie per la fotometria.

| (LAN)                    |                |
|--------------------------|----------------|
|                          |                |
|                          |                |
|                          |                |
| The International Variab | e Star Index   |
| Now cataloging 1.391.103 | cariable stars |
|                          |                |
| *                        |                |
| Search                   |                |
|                          |                |
| Submit                   |                |
| Register                 |                |
| Login                    |                |
|                          |                |
| Account                  |                |
| Manual                   |                |
| About                    |                |
|                          |                |
| VizieR                   |                |
| Help Us                  |                |
|                          |                |
|                          |                |
|                          |                |
|                          |                |
|                          |                |
|                          |                |
| 7                        |                |
| Musac                    |                |
| PHPE POWERS              | 7              |
| 1711-27 0.00             |                |
| FUSEB                    | ^              |
| CAAVSO                   |                |

Figura 1.2:

Cliccando su Search si apre una scheda di ricerca. Esaminatela attentamente.

Il campo che ci interessa è quello del nome (Name), ove introdurremo il nome della stella che cerchiamo nella forma più adatta. Provate ad esempio SS Cyg, oppure CH Cyg o V0456 Sgr... Tenete conto che il VSX contiene solo stelle variabili, quindi se inserite una stella non variabile, essa non verrà trovata. Fate anche attenzione alle maiuscole e minuscole: ss Cyg non è lo stesso di SS Cyg (nel primo caso, la stella non verrà trovata).

Quindi supponiamo abbiate inserito SS Cyg nel campo del nome. In basso, cliccate sul pulsante Search (ultimo a destra).

| Search VSX   Special searches   Changes in last week + > Go   Select a Special search above, or enter information in the fields below, then click Search.   Image: Search by Autor also gr, NSV 1009<br>% And, ASAS %+%, Mis V%<br>Search by Autor also available   >> Capture coordinates for object to Position field   Const.   Image: Search results by boundaries of selected constellation   Image: Search results by boundaries of selected constellation   Image: Search results by boundaries of selected constellation   Image: Search results by boundaries of selected constellation   Image: Search results by boundaries of selected constellation   Image: Search results by boundaries of selected constellation   Image: Search results by boundaries of selected constellation   Image: Search results by boundaries of selected constellation   Image: Search results by boundaries of selected constellation   Image: Search results by boundaries of selected constellation   Image: Search results by boundaries of selected constellation   Image: Search results by boundaries of selected constellation   Image: Search results by Boundaries of selected constellation   Image: Search results by Boundaries of selected constellation   Image: Search results by Boundaries of selected constellation   Image: Search results by Boundaries of selected constellation   Image: Search results Boundaries of selected constellation                                                                                                    | Search VSX         Special searches       Changes in last week + > Go         Select a Special search above, or enter information in the fields below, then click Search.         Image: Select a Special search above, or enter information in the fields below, then click Search.         Image: Select a Special search above, or enter information in the fields below, then click Search.         Image: Select a Special search above, or enter information in the fields below, then click Search.         Image: Select a Special search above, or enter information in the fields below, then click Search.         Image: Select a Special search above, or enter information in the fields below, then click Search.         Image: Select a Special search above, or enter information in the fields below, then click Search.         Image: Select above, or enter information in the field select above, and a select above, and a select above,                                                                                                    | Search VSX           |                             |                                           |                                           |  |
|----------------------------------------------------------------------------------------------------|----------------------------------------------------------------------------------------------------|----------------------|-----------------------------|-------------------------------------------|-------------------------------------------|--|
| Search VSX     Special searches     Changes in last week      Select a Special search above, or enter information in the fields below, then click Search.   Name   Examples:   SS Cyg. V456 Sgr, NSV 1009   %And, ASAS %+%, Mis V%   Search by AUID also available   > Capture coordinates for object to Position field   Const.                                                                                                    | Search VSX       Images in last week Images in last week in last week Images in last week in last week Images in last week in last week in                                                                                                    | Search VSX           |                             |                                           | 0                                         |  |
| Special searches       Changes in last week                                                                                                    | Special searches       Changes in last week                                                                                                    | Special searches     |                             |                                           | 0                                         |  |
| Select a Special search above, or enter information in the fields below, then click Search.         Image: Signal search above, or enter information in the fields below, then click Search.         Image: Signal search above, or enter information in the fields below, then click Search.         Image: Signal search above, or enter information in the fields below, then click Search.         Image: Signal search above, or enter information in the fields below, then click Search.         Image: Signal search above, or enter information in the fields below, then click Search.         Image: Signal search above, or enter information in the fields below, then click Search.         Image: Signal search above, or enter information in the field search.         Image: Signal search above, or enter information in the field search.         Image: Signal search above, or enter information in the field search.         Image: Signal search above, or enter information in the field search.         Image: Signal search above, or enter information in the field search.         Image: Signal search above, or enter information in the field search.         Image: Signal search results by boundaries of selected constellation         Image: Signal search results by boundaries of selected constellation         Image: Signal search results by boundaries of selected constellation         Image: Signal search results by boundaries of selected constellation         Image: Signal search results by boundaries of selected constellation         Image: Signa                                                                                                    | Select a Special search above, or enter information in the fields below, then click Search.   Name Examples: SS Cyg, V456 Sgr, NSV 1009 %And, ASAS %+%, Mis V% Search by AUID also available  Capture coordinates for object to Position field Const.   Const.   Const.   Const.   Const.   Const.   Const.   Const.   Const.   Const.   Const.   Const.   Const.   Const.   Const.   Const.   Const.   Const.  Const.  Const.  Const. |                      | Changes in last week.       |                                           |                                           |  |
| <ul> <li>Name</li> <li>Examples: SS Cyg, V456 Sgr, NSV 1009<br/>%And, ASAS %+%, Mis V%<br/>Search by AUID also available</li> <li>&gt; Capture coordinates for object to Position field</li> <li>Const.          <ul> <li></li></ul></li></ul>                                                                                                    | <ul> <li>Name</li> <li>Examples: SS Cyg, V456 Sgr, NSV 1009<br/>%And, ASAS %+%, Mis V%<br/>Search by AUID also available</li> <li>&gt; Capture coordinates for object to Position field</li> <li>Const +</li> <li>Filters search results by boundaries of selected constellation</li> <li>Include V Variables</li> <li>S Suspects</li> <li>Non-variables</li> <li>S Suspects</li> <li>Not checked</li> <li>Order by GCVS sequence +</li> <li>Descending</li> <li>Click More for coordinate-based searches.</li> <li>More</li> <li>Clear Reset Plot (Galactic) Plot (Equatorial) Search</li> </ul>                                                                                                    | Select a Special sea | rch above, or enter informa | tion in the fields below, then click Sear | rch.                                      |  |
| Examples: SS Cyg, V456 Sgr, NSV 1009<br>%And, ASAS %+%, Mis V%<br>Search by AUID also available » Capture coordinates for object to Position field Const                                                                                                    | Nume       Examples: SS Cyg, V456 Sgr, NSV 1009         %And, ASAS %+%, Mis V%       Search by AUID also available         >> Capture coordinates for object to Position field         Const.                                                                                                    | D Nama               |                             |                                           |                                           |  |
| %And, ASAS %+%, Mis V%         Search by AUID also available         » Capture coordinates for object to Position field         Const.       •         •       •         Filters search results by boundaries of selected constellation         Include       •         •       •         •       •         •       •         •       •         •       •         •       •         •       •         •       •         •       •         •       •         •       •         •       •         •       •         •       •         •       •         •       •         •       •         •       •         •       •         •       •         •       •         •       •         •       •         •       •         •       •         •       •         •       •         •       •         •       •         • <td>%And, ASAS %+%, Mis V%         Search by AUID also available         » Capture coordinates for object to Position field         Const.</td> <td>Exar</td> <td>nples: SS Cyg, V456 Sgr,</td> <td>NSV 1009</td> <td></td> <td></td>                                                                                                    | %And, ASAS %+%, Mis V%         Search by AUID also available         » Capture coordinates for object to Position field         Const.                                                                                                    | Exar                 | nples: SS Cyg, V456 Sgr,    | NSV 1009                                  |                                           |  |
| Search by AUID also available  Const.  Const.  Filters search results by boundaries of selected constellation  Const.  Const. Const. Const. Cons | Search by AUID also available<br>Const                                                                                                    |                      | %And, ASAS %+%              | , Mis V%                                  |                                           |  |
| Capture coordinates for object to Position field Const.     Filters search results by boundaries of selected constellation     Include     Variables     Order by     GCVS sequence     Order by     GCVS sequence     Order by                                                                                                    | Const.  Const.  Filters search results by boundaries of selected constellation  Const.  Filters search results by boundaries of selected constellation  Const.  Filters search results by boundaries of selected constellation  Const.  Filters search results by boundaries of selected constellation  Const.  Filters search results by boundaries of selected constellation  Filters search results by boundaries of selected constellation  Filters searc  |                      | Search by AUID als          | io available                              |                                           |  |
| Const.                                                                                                    | Const.          •         •         •                                                                                                    | » Ca                 | pture coordinates for obj   | ect to Position field                     |                                           |  |
| Filters search results by boundaries of selected constellation         Include       Variables         Include       Variables         Include       Variables         Include       Variables         Include       Variables         Include       Variables         Include       Variables         Include       Variables         Include       Variables         Include       Include         Include       Include         Include                                                                                                    | Filters search results by boundaries of selected constellation         Include       Variables       Is Suspects         Include       Non-variables       Is Suspects         Include       Non-variables       Is Suspects         Include       Is Suspects       Is Suspects         Include       Is Suspects       Is Suspects                                                                                                    | Const.               | \$                          | 1                                         |                                           |  |
| Include       Variables       Image: Suspects         Image: Non-variables       Image: Suspects         Image: Non-variables                                                                                                    | Include       Variables       Image: Support support support                                                   | Filte                | s search results by bounds  | ries of selected constellation            |                                           |  |
| Include Variables V Subjects     Variables V Not checked      Order by GCVS sequence      Descending                                                                                                    | Include     Image: Constraint of the second ing       Image: Click More for coordinate-based searches.       More       Clear       Reset       Plot (Galactic)       Plot (Equatorial)       Search                                                                                                    |                      | Variables                   |                                           |                                           |  |
| Order by GCVS sequence   Descending                                                                                                    | Order by     GCVS sequence       Click More for coordinate-based searches.       More     Clear       Reset     Plot (Galactic)       Plot (Equatorial)       Search                                                                                                    | Minclude Mi          | Non-variables               | Not checked                               |                                           |  |
| Order by GCVS sequence      Descending                                                                                                    | Order by       GCVS sequence       Descending         Click More for coordinate-based searches.       More       Clear         More       Clear       Reset       Plot (Galactic)         Plot (Equatorial)       Search                                                                                                    | • •                  | -                           |                                           |                                           |  |
|                                                                                                    | Click More for coordinate-based searches.<br>More Clear Reset Plot (Galactic) Plot (Equatorial) Search                                                                                                    | Order by GO          | VS sequence \$              | Descending                                |                                           |  |
| Click Mena for coordinate based coordinate                                                                                                    | More Clear Reset Plot (Galactic) Plot (Equatorial) Search                                                                                                    | Niel Man for const   | anta basad assesses         |                                           |                                           |  |
| Citck more for coordinate-based searches.                                                                                                    | More Clear Reset Plot (Galactic) Plot (Equatorial) Search                                                                                                    | AICK MORE IOF COORD  | nate-based searches.        |                                           |                                           |  |
| More Clear Reset Plot (Galactic) Plot (Equatorial) Search                                                                                                    |                                                                                                    | More C               | ear Reset Plot (G           | alactic) Plot (Equatorial) Sea            | arch                                      |  |
| Suidelines wEAD wManual wForum wVariability Tunes wPassbands wConvrints wAcknowledgmente wPrivacy wConstant                                                                                                    | ACADIMANTE CONTRACT A CONTRACT OF ACADIMANTE CONTRACT OF                                                                                                    | Guidelines DIA       |                             | A randomity types Ar asbands              | sophiling whenterined@nenta_withwacy %con |  |

Figura 1.3:

Si aprirà una scheda contenente le informazioni fondamentali sulla stella variabile cercata. Le più importanti per noi sono:

- J2000.0 contiene le coordinate di catalogo della stella (in J2000.0), da inserire in MaxIm per puntare il telescopio;
- Variability Type è il tipo di variabile, che nel caso della *SS Cyg* è *UGSS*. Cliccando sul punto di domanda a destra apparirà una breve descrizione di questa categoria di stelle.
- Spectral Type il tipo spettrale della stella, in questo caso K5V, cioè una nana rossa della sequenza principale. Questo vi dice che la stella emette principalmente nell'infrarosso.
- Max range è la variazione massima e minima della luminosità della stella nel filtro V; nel nostro caso, la stella varia da magnitudine 7.7 quand'è più brillante a magnitudine 12.4 quand'è più debole. I nostri telescopi non hanno difficoltà a raggiungere mag 12.4, quindi la stella è certamente osservabile durante tutto il suo ciclo.

Period è il *Periodo* della stella, cioè il tempo che impiega a compiere un intero ciclo. Per la *SS Cyg* si tratta di 0.2551300 giorni (*d*), ovvero 6.60312 ore (indicate in parentesi). Questo vuol dire che, se vogliamo, possiamo riprendere l'intero periodo in una sola notte di osservazione.

| urrent Time: 12 (              | Oct 2019 07:59:55 UTC Welcome, Guest. You are not logged in.<br>>>> Log in                                                                                                    |
|--------------------------------|----------------------------------------------------------------------------------------------------|
|                                | >>>>>>>>>>>>>>>>>>>>>>>>>>>>>>>>>>>>>>                                                                                                    |
| atest Detail                   | ls 🕜                                                                                                    |
| og in to retrieve a            | dditional allases from SIMBAD.                                                                                                    |
| Name                           | 🛛 SS Cyg 🔺                                                                                                    |
| AAVSO UID                      | 000-BCP-220 (588699 observations)                                                                                                    |
| Constellation                  | Cygnus >>> Sequence                                                                                                    |
| J2000.0                        | 21 42 42.79 +43 35 09.9 (325.67829 +43.58608)                                                                                                    |
| B1950.0                        | 21 40 44.48 +43 21 22.9                                                                                                    |
| Proper motion                  | RA: 113.106 +/- 1.157 mas/y Dec: 32.750 +/- 0.613 mas/y Source: Gala DR1                                                                                                    |
| Galactic coord.                | 90.559 -7.111                                                                                                    |
| Other names<br>(internal only) | Please note that aliases shown in grey link to obsolete records.           1RXS J214242.6+433506         AAVSO 2138+43         BD+42 4189           Downes SS Cyg         HD 206697         HV 84           IOMC 3196000059         X 21407+433         HV 84 |
| Variability type               | INCOMORED IN A A A A A A A A A A A A A A A A A A                                                                                                    |
| Spectral type                  | V533                                                                                                    |
| Mag range                      | 77.124V                                                                                                    |
| Discoverer                     | Louisa D. Wells, 1896                                                                                                    |
| Epoch                          | -                                                                                                    |
| Outburst                       |                                                                                                    |
| Period                         | 0.2751300 d (6.60312 h)                                                                                                    |
| se/eclipse dur.                |                                                                                                    |
| emarks                         | 0                                                                                                    |
| me references n                | hay be clicked to view in new window. Roll over index number to view submission details,                                                                                                    |

Figura 1.4:

Scorrendo verso il basso c'è anche il campo *Images*, cliccando sul quale appare una foto del campo stellare con la *SS Cyg* al centro. Per questo campo useremo il *Variable Star Plotter*.

| 2MASS            | J = 8.52            | H = 8.36          | K = 8.30        | J - K =                            | 0.22                                       |                                                                                                    |                        |
|------------------|---------------------|-------------------|-----------------|------------------------------------|--------------------------------------------|----------------------------------------------------------------------------------------------------|------------------------|
| AIIWISE          | W1 = 8.84           | W2 = 8.73         | W3 = 8.88       | W4 = 9                             | .12                                        | W1 - W2 = 0.12                                                                                           | W3 - W4 = -0.24        |
| APASS-DR9        | B = 12.18           | V = 11.65         | g' = 11.92      | r' = 11.                           | 37                                         | i' = 11.05                                                                                               | B - V = 0.53           |
| Images           |                     |                   |                 |                                    |                                            |                                                                                                    | ?                      |
| Please review D  | Digitized Sky Surve | ey Acknowledgm    | ent and Copyrig | jht.                               |                                            |                                                                                                    |                        |
|                  |                     |                   |                 | Size<br>Center<br>Source<br>Survey | 5' x 5'<br>21 42<br>STScI<br>POS<br>Red, a | (297 x 298 pixels)<br>42.79 +43 35 09.9 (J200<br>SS2/UKSTU Red \$<br>all sky, 1.0 arcsec/pixel<br>gative | 00)                    |
| Supporting       | g Document          | s                 |                 |                                    |                                            |                                                                                                    | Ø                      |
| There are currer | ntly no supporting  | documents on file | for this star.  |                                    |                                            | (Not lo                                                                                                  | gged in) »Add document |

Figura 1.5:

Siete invitati ad esplorare accuratamente questo strumento.

## 1.2 Il Variable Star Plotter (VSP)

Ritornate alla schermata principale del sito dell'AAVSO e questa volta andate sull'etichetta Observing e scendete fino a Variable Star Charts; nel menu che si apre a destra scegliete Variable Star Plotter (VSP). Si aprirà un modulo di richiesta della mappa del cielo in cui si trova la stella variabile che desideriamo trovare (probabilmente vedrete solo la parte superiore: scorrete in basso per il resto).

| VSP Help Guide     Request a Sequence     Report chart error                         | ers                                                                                    |
|--------------------------------------------------------------------------------------|----------------------------------------------------------------------------------------|
| PLOT A QUICK CHART                                                                   |                                                                                        |
| WHAT IS THE NAME, DESIGNATION OR AUID OF THE OBJECT?                                 |                                                                                        |
| Required if no coordinates are provided below<br>RIGHT ASCENSION                     | DECLINATION                                                                            |
| Wowed Formats: HH:MM:SS, HH MM SS, DDD.XXXX. Required If no name<br>s given above    | Allowed Formats: ±DD:MM:SS, ±DD MM SS, ±DD.XXXX. Required if no<br>name is given above |
| Select one                                                                           |                                                                                        |
| A is larger, slower; G is smaller, faster                                            |                                                                                        |
| CHOOSE A CHART ORIENTATION                                                           |                                                                                        |
| Visual 🔘 Reversed 🛛 CCD                                                              |                                                                                        |
| PLOT A FINDER CHART OR A TABLE OF FIELD PHOTOMETRY? *                                |                                                                                        |
| Chart OPhotometry                                                                    |                                                                                        |
| CHART ID                                                                             |                                                                                        |
| A Chart ID will allow you to reproduce prior charts. Overrides all other fields in t | this form.                                                                             |
|                                                                                      | Plot Chart Clear Form                                                                  |

Figura 1.6:

Per avere la mappa bisogna riempire alcuni campi del formulario:

- nel primo campo (*What is the name, designation....*) scrivete il nome della stella, con la solita avvertenza di scriverlo correttamente;
- nel caso invece voleste indicare un punto nel cielo, ad esempio perché preferite non centrare la mappa sulla stella ma un po' distante da essa, magari per sfruttare meglio le stelle di comparazione, potete inserire i valori di ascensione retta e declinazione in questi due campi. ATTENZIONE: non scrivete sia il nome che le coordinate; se fossero in conflitto, otterreste solo un messaggio di errore;
- il terzo campo (*Choose a predefined chart scale*) non ci interessa in quanto metteremo il nostro valore più avanti;
- per l'orientazione, scegliete *CCD*;
- scendete ora alle Advanced Options e nel campo Field of View scrivete 42: si tratta della dimensione del nostro campo di vista quando utilizziamo il Newton 450 con la CCD FLI 1001E;

- nel campo della magnitudine limite mettete la magnitudine massima delle stelle che volete veder disegnate sulla mappa. Qui dovete andare per tentativi: se vedete che ci sono troppe stelle, riducete la magnitudine, se vedete che ce ne sono troppo poche, aumentatela, finché non sarete soddisfatti dell'aspetto della mappa;
- scendete adesso all'orientazione della mappa e selezionate North Up e East Left, in modo che la mappa mostri le stelle esattamente come appaiono nella fotografia che ne farà la CCD;
- scendete infine all'ultima riga e indicate i filtri che intendete usare: il filtro V non appare perché è sempre compreso, ma se volete le magnitudini fotometriche delle stelle di comparazione anche in altri filtri, qui dovete selezionarli. Per provare, selezionate il filtro B.

| PLOT A QUICK CHART                                                                        |                                                                                                    |
|-------------------------------------------------------------------------------------------|----------------------------------------------------------------------------------------------------|
| WHAT IS THE NAME, DESIGNATION OR AUID OF THE OBJECT                                       | ,                                                                                                    |
| SS Cyg                                                                                    |                                                                                                    |
| INCOMPANY AND EXCEMPTION                                                                  | DEGLINATION                                                                                                    |
|                                                                                           |                                                                                                    |
| Allowed Formats: H-HMM:SS, HH MM SS, DDD.XXXX, Required<br>I no name is given above       | Allowed Formats; ±DD:MM-SE, ±DD MM SS, ±DD.XXXX<br>Required II no riame is given abore                                                                                                    |
| CHOOSE A PREDEFINED CHART BCALE                                                           |                                                                                                    |
| A io Jargar, alower; G is amailer, faster                                                 |                                                                                                    |
| CHOOSE A CHART ORIENTATE                                                                  |                                                                                                    |
| Visual Peversed COD                                                                       |                                                                                                    |
| PLOT A FINDER CHART OR A TABLE OF FIELD PHOTOMETRY                                        |                                                                                                    |
| - Linet - Protometry                                                                      |                                                                                                    |
| CHARI ID                                                                                  |                                                                                                    |
| Il Chart ID will allow you to reproduce prior charts. Ovorrides all oth                   | er floide in this tonn.                                                                                                    |
|                                                                                           | Pior Chart Citier Form                                                                                                    |
| 8                                                                                         |                                                                                                    |
| ADVANCED OPTIONS                                                                          |                                                                                                    |
| RELD OF MEW                                                                               |                                                                                                    |
|                                                                                           |                                                                                                    |
| n Archimutes, musi be between or and 1200                                                 |                                                                                                    |
| 14.5                                                                                      |                                                                                                    |
| Stern fainter then this magnitude will not be displayed                                   |                                                                                                    |
| RESOLUTION                                                                                |                                                                                                    |
| 1993<br>Rescalations in draf to reactive time chart (dedauit 150)                         | 3                                                                                                    |
| WHAT WILL THE TITLE FOR THIS CHART RE?                                                    |                                                                                                    |
|                                                                                           |                                                                                                    |
| Displayed at the top-center of the chart                                                  |                                                                                                    |
| WHAT COMMENTS SHOULD BE DISPLAYED ON THIS CHART?                                          |                                                                                                    |
| Vaplayed bear of the chart star field                                                     |                                                                                                    |
| WHAT A DRTH-SOUR ORIENTATION WOULD YOU LIKE?*                                             |                                                                                                    |
| North Up North Down                                                                       |                                                                                                    |
| WHAT AST WEST OFIENTATION WOULD YOU LIKE? .                                               |                                                                                                    |
| East Loft East Right                                                                      |                                                                                                    |
| YOULD YOU LIKE TO DISPLAY A DSS CHART?                                                    |                                                                                                    |
| Yes No<br>/ yes, retrieves image from the Dialtal Sky Survey                              |                                                                                                    |
| WHAT OTHER VARIABLE STARS SHOULD BE MARKED?                                               |                                                                                                    |
| Nona GEVS GAR                                                                             |                                                                                                    |
| WOULD YOU LIKE ALL MAGNITUDE LABELS TO HAVE LINES?                                        |                                                                                                    |
| Vac. • No                                                                                 |                                                                                                    |
| r nes, trive was reiros linas to bie drawn troin ar magnifulds labels to fi               | 10-258/2                                                                                                    |
| Nould You Like A Special Charty                                                           |                                                                                                    |
| Binocular, Only labels concersion stars useful for binocular viewing                      |                                                                                                    |
| Stendard Reid: Originalise photometric "standard stars" in the char                       | t's Belt of view                                                                                                    |
| SELECT WARTH FILTERS TO DISPLAY (PHOTOMETRY ONLY)                                         |                                                                                                    |
| U B Ro Io J H K P Z<br>/ and (B-V) magnitudes are always displayed. Select any other band | to you wish displayed below                                                                                                    |
|                                                                                           | ON THE OWNER OF AN ADDRESS OF A DRESS OF A D |

Figura 1.7:

Premete ora uno dei due bottoni *Plot Char*» e la mappa del campo di 42' con la *SS Cyg* al centro apparirà sullo schermo. Se tutto è andato bene, e se volete usare la mappa, dovete stamparla. Se volete fare delle varianti, cliccate su *Plot Another Chart* in alto e tornerete al modulo di richiesta: cambiate quello che volete cambiare.

# Variable Star Plotter

Plot Another Chart Photometry Table for This Chart

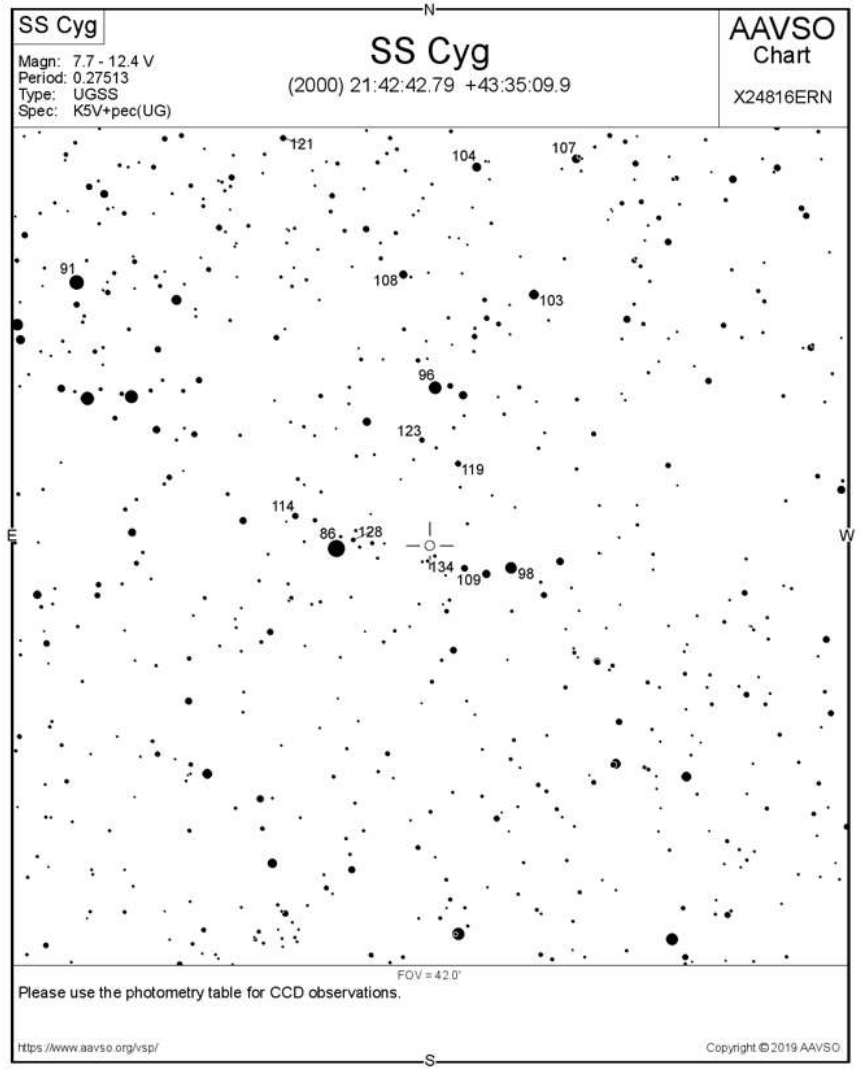

To obtain a printable version of this chart, simply click on the chart.

#### Figura 1.8:

Nel caso la mappa vada bene, potete stamparla così com'è oppure in una versione allargata che riempia tutto il foglio A4 (consigliabile); a tale scopo, come scritto in basso, cliccate sulla carte prima di stamparla.

Una volta stampata la mappa, tornate indietro alla mappa precedente e questa volta cliccate su *Photometry Table for This Chart* in alto. Apparirà la tabella delle grandezze fotometriche della stelle di comparazione che appaiono sulla mappa, con le magnitudini nei filtri che avete scelto.

Stampate anche questa!

### Variable Star Plotter

Plot Another Chart
 Star Chart for this Table

Field photometry for SS Cyg from the AAVSO Variable Star Database Data includes all comparison stars within 0.35° of RA: 21:42:42.79 [325.67829167°] & Dec: 43:35:09.9 [43.58608333°] Report this sequence as X24816DRZ in the chart field of your observation report.

| AUID            | RA                             | Dec                          | Label | в                               | v                               | B-V              | Comments |
|-----------------|--------------------------------|------------------------------|-------|---------------------------------|---------------------------------|------------------|----------|
| 000-BCP-<br>235 | 21:43:08.69<br>[325.78619385°] | 43:35:00.6<br>[43.58349991°] | 86    | 9.872<br>(0.094) <sup>1</sup>   | 8.556<br>(0.084) <sup>16</sup>  | 1.316<br>(0.126) |          |
| 000-BCP-<br>261 | 21:44:21.03<br>[326.08761597°] | 43:48:18.9<br>[43.80524826°] | 91    | 9.379<br>(0.082) <sup>1</sup>   | 9.060<br>(0.073) <sup>16</sup>  | 0.319<br>(0.110) |          |
| 000-BCP-<br>217 | 21:42:41.31<br>[325.67211914°] | 43:43:05.4<br>[43.71816635°] | 96    | 10.653<br>(0.097) <sup>1</sup>  | 9.630<br>(0.081) <sup>16</sup>  | 1.023<br>(0.126) |          |
| 000-BCP-<br>198 | 21:42:20.24<br>[325.58432007°] | 43:34:03.3<br>[43.56758499°] | 98    | 10.162<br>(0.080) <sup>10</sup> | 9.794<br>(0.071) <sup>16</sup>  | 0.368<br>(0.107) |          |
| 000-BCP-<br>194 | 21:42:13.83<br>[325.55761719°] | 43:47:44.8<br>[43.79577637°] | 103   | 10.712<br>(0.094) <sup>1</sup>  | 10.279<br>(0.073) <sup>16</sup> | 0.433<br>(0.119) |          |
| 000-BCP-<br>204 | 21:42:29.76<br>[325.62399292°] | 43:54:08.3<br>[43.9023056°]  | 104   | 10.998<br>(0.036) <sup>29</sup> | 10.362<br>(0.014) <sup>29</sup> | 0.636<br>(0.039) |          |
| 000-BCP-<br>183 | 21:42:01.93<br>[325.50805664°] | 43:54:33.4<br>[43.90927887°] | 107   | 11.781<br>(0.060) <sup>29</sup> | 10.709<br>(0.032) <sup>29</sup> | 1.072<br>(0.068) |          |
| 000-BCP-<br>224 | 21:42:50.12<br>[325.70883179°] | 43:48:45.6<br>[43.81266785°] | 108   | 10.954<br>(0.110) <sup>1</sup>  | 10.831<br>(0.080) <sup>16</sup> | 0.123<br>(0.136) |          |

Figura 1.9:

## 2 Scegliete la vostra stella!

Il modo migliore di mettere in pratica ciò che avete appreso durante il corso è di lavorare sul serio. Potete cominciare col sceglievi una stella abbastanza semplice e lavorare su di essa. Potete cercarvi una stella che vi piaccia in diversi modi, ma il più semplice è continuare ad usare l'AAVSO. Nel sito, nella scheda *Observing* potete trovare la voce *Alert Notices & Observing campaigns*. Cliccando sul tasto blu *Alerts/Campaigns target list* potete trovare una lista di oggetti di interesse.

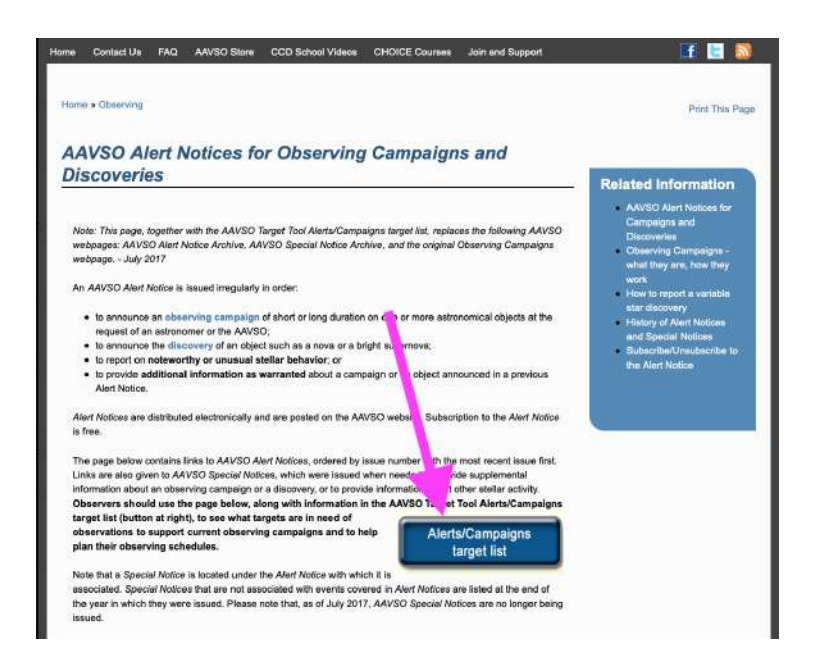

Figura 2.1:

La lista comprende, per ciascuna variabile, la designazione della stella, la sua posizione (che potete immettere direttamente in MaxIm per il puntamento del telescopio), il tipo di variabile e le magnitudini massima e minima, nonché suggerimenti sull'osservazione. Ad esempio, nel momento in cui queste note sono scritte la prima stella indicata è CH Cyg, che ha una magnitudine che varia tra 10.1 e 5.6 nel filtro V, per la quale è consigliata/richiesta una osservazione ogni 5 giorni (colonna Observing cadence (d)) in filtro B. Nelle Notes potete vedere che sono particolarmente richieste osservazioni nelle bande  $B \in V$  e inoltre trovate dei link alle Alert Notices che hanno avuto per oggetto questa stella (apritene una).

Le *Alert Notices* sono avvisi che vengono inviati a chi si iscrive e avvisano della necessità di osservazioni per vari motivi.

Notate anche la colonna *Last Observed*, ove è indicato quanto tempo è trascorso dall'ultima osservazione: le etichette rosse indicano che una osservazione è altamente desiderabile (notate nella figura che *bet Pic*, ovvero *beta Pictoris*, non è ancora stata osservata da nessuno!

Scegliete dunque una stella o due, o anche tre, dalla lista facendo attenzione alla posizione nel cielo (dev'essere visibile dal nostro osservatorio). Per vedere se è visibile, se non riuscite a capirlo guardando le coordinate, potete usare *Stellarium* inserendo le coordinate nella sua finestra di ricerca.

Cliccando sul nome della stella prescelta verrete indirizzate al Variable Star index (VSX) che vi darà i dati di cui abbiamo parlato alla Sezione precedente.

Per iniziare, scegliete una stella facile da osservare, quindi che non diventi né troppo debole né troppo brillante (una variabilità compresa entro i limiti di 7 e 12 potrebbe andare bene).

| Ob             | servability: To                                 | Long Period V    | 'ariables (L<br>gets that a | PV) Cr            | Young S    | itellar Obje<br>your telese | cts (YSO) 🕜 📄 | High Energy Tai<br>in up or login.   | rgets (HET) 🧭 🗋      | Miscellaneo          | us All Mark           | er observing s   | ections                                                                                                    |
|----------------|-------------------------------------------------|------------------|-----------------------------|-------------------|------------|-----------------------------|---------------|--------------------------------------|----------------------|----------------------|-----------------------|------------------|----------------------------------------------------------------------------------------------------|
| Star<br>Name   | RA<br>(j2000.0)                                 | Dec<br>(j2000.0) | Const-<br>ellation          | ₽<br>Var.<br>Type | Min<br>Mag | Max<br>Mag                  | Period (d)    | <b>စ</b><br>Observing<br>Cadence (d) | Observing<br>Section | 0<br>Filter/<br>Mode | ଡ<br>Last<br>Observed | High<br>Priority | Notes                                                                                                    |
| сн сув         | 19 <sup>h</sup> 24 <sup>m</sup> 33 <sup>s</sup> | +50° 14' 29"     | Cyg                         | ZAND+<br>SR       | 10.1 V     | 5.6 V                       |               | 5.0                                  | Alert/Campaign       | B                    | G 3 days ago.         |                  | B and V especially<br>needed<br>Alert Notice 639<br>Alert Notice 454<br>Special Notice #320                                       |
| AG Dra         | 6 <sup>h</sup> 01 <sup>m</sup> 41 <sup>s</sup>  | +66° 48' 10"     | Dra                         | ZAND              | 10.3 V     | 7.9 V                       | 548.65        | 3.0                                  | Alert/Campaign       | В                    | © 17 7 ago            | A                | Alert Notice 631<br>Adopted by John Brio<br>(BJFB)                                                                                |
| AG Peg         | 21 <sup>h</sup> 51 <sup>m</sup> 01 <sup>s</sup> | +12° 37' 32"     | Peg                         | ZAND+<br>R        | 9.4 V      | 6.0 V                       | 816.5         | 1.0                                  | Alert/Campaign       | В                    | O 2 days ago          |                  | Alert Notice 521                                                                                                    |
| RW Aur         | 05 <sup>h</sup> 07 <sup>m</sup> 49 <sup>s</sup> | +30° 24' 05"     | Aur                         | CTTS/R<br>OT      | 13.6 p     | 9.6 p                       | 2.64          | 1.0                                  | Alert/Campaign       | В                    | O 5 months ago        | A                | Alert Notice 514<br>Special Notice #402                                                                                           |
| R Aqr          | 23 <sup>h</sup> 43 <sup>m</sup> 49 <sup>s</sup> | -15° 17' 04"     | Aqr                         | M+ZAN<br>D        | 12.4 V     | 5.2 V                       | 387.0         | 10.0                                 | Alert/Campaign       | В                    | © 1 day ago           | A                | Alert Notice 665 - urg<br>Alert Notice 600<br>Alert Notice 589<br>multi-year observing<br>campaign for AN 535<br>Alert Notice 535 |
| Proxima<br>Cen | 14 <sup>h</sup> 29 <sup>m</sup> 33 <sup>s</sup> | -62° 40' 31"     | Cen                         | BY                | 11.3 V     | 11.1 V                      | 82.8          | 8.3                                  | Alert/Campaign       | Ĩ                    | O 6 months ago        | A                | Ic (not Johnson)<br>transits of exoplanet<br>Proxima Cen b; see Al<br>Notice for ephemeris<br>information<br>Alert Notice 571     |
| oet Pic        | 05 <sup>h</sup> 47 <sup>m</sup> 17 <sup>s</sup> | -51° 03' 59"     | Pic                         | DSCT+E<br>P:      | 3.86 V     | 3.8 V                       | 0.02626       | 0.1                                  | Alert/Campaign       | В                    | No Observation        | A                | cadence <10 min<br>precision better than<br>0.01 mag<br>Alert Notice 566                                                          |

Figura 2.2:

Una volta scelta una stella, è bene andare sul Variable Star Plotter e vedere la mappa del campo di vista contenente la stella. *CH Cyg* è la nostra stella preferita, come sapete, ma al momento (inizio ottobre) sta per andare oltre i limiti del campo di vista del nostro telescopio, quindi meglio non sceglierla. Tuttavia la sua mappa è un po' il paradigma di un campo stellare facile da riconoscere e con cui familiarizzarsi. La stella che scegliete dovrebbe anch'essa avere un campo abbastanza caratteristico. Inoltre, controllate che la stella abbia, nel campo del nostro telescopio  $(42' \times 42')$  un certo numero di stelle di confronto (sono quelle che compaiono col numero nella mappa) in modo da poter fare una buona fotometria (almeno cinque o sei, se possibile: cfr Fig. 1.8).

Una volta scelta la vostra stella, è bene studiarla per capire cosa state osservando. Non abbiamo ancora fatto un corso sulla fenomenologia delle stelle variabili, ma se è una stella abbastanza importante potrebbe essere stata descritta dall'AAVSO in una serie chiamata The Star of the Season. Per vedere se è stata descritta e come, potete andare nel menu della scheda Variable Stars e selezionare la voce Variable Stars of the Season. Troverete una lista di stelle in cui potete cercare d trovare la vostra. Ad esempio CH Cyg è indicata nella lista come stella del tipo Z And (Z Andromedae) ed è stata «stella della stagione» nell'agosto 2000 (leggete il pdf).